### How to submit the Laredo College On-Line Graduation Application on PASPORT

Step 1: Go to <u>laredo.edu</u> and select the PASPORT icon located on the top row of the website.

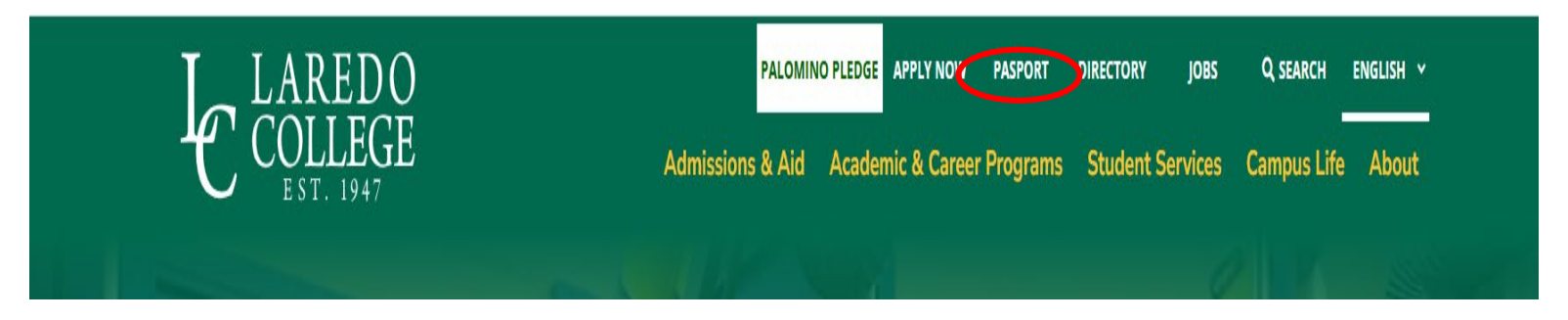

Step2: Select the PASPORT Personnel and Student Portal by double-clicking the icon.

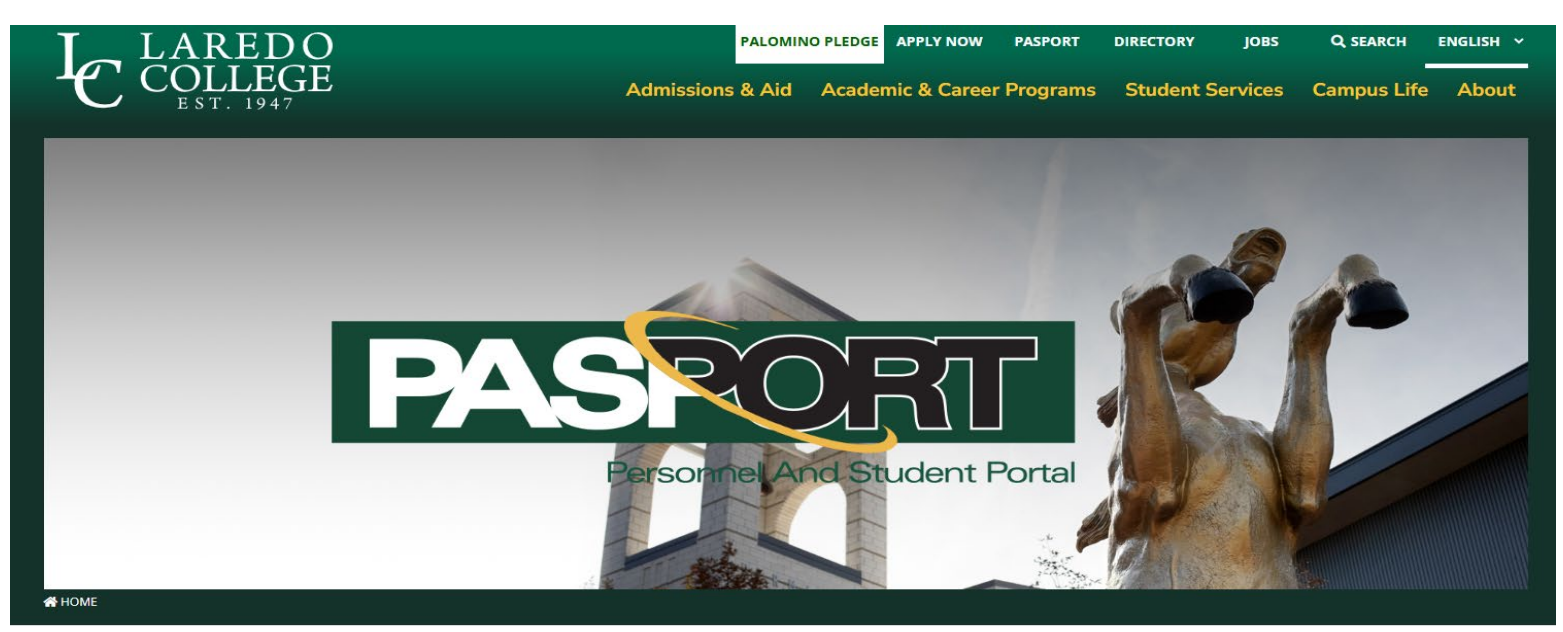

Click on the images below to access Pasport or Canvas

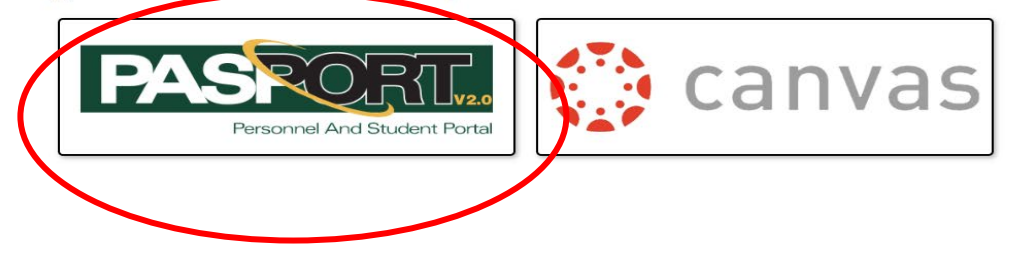

Step 3: Enter your Login Username and click GO.

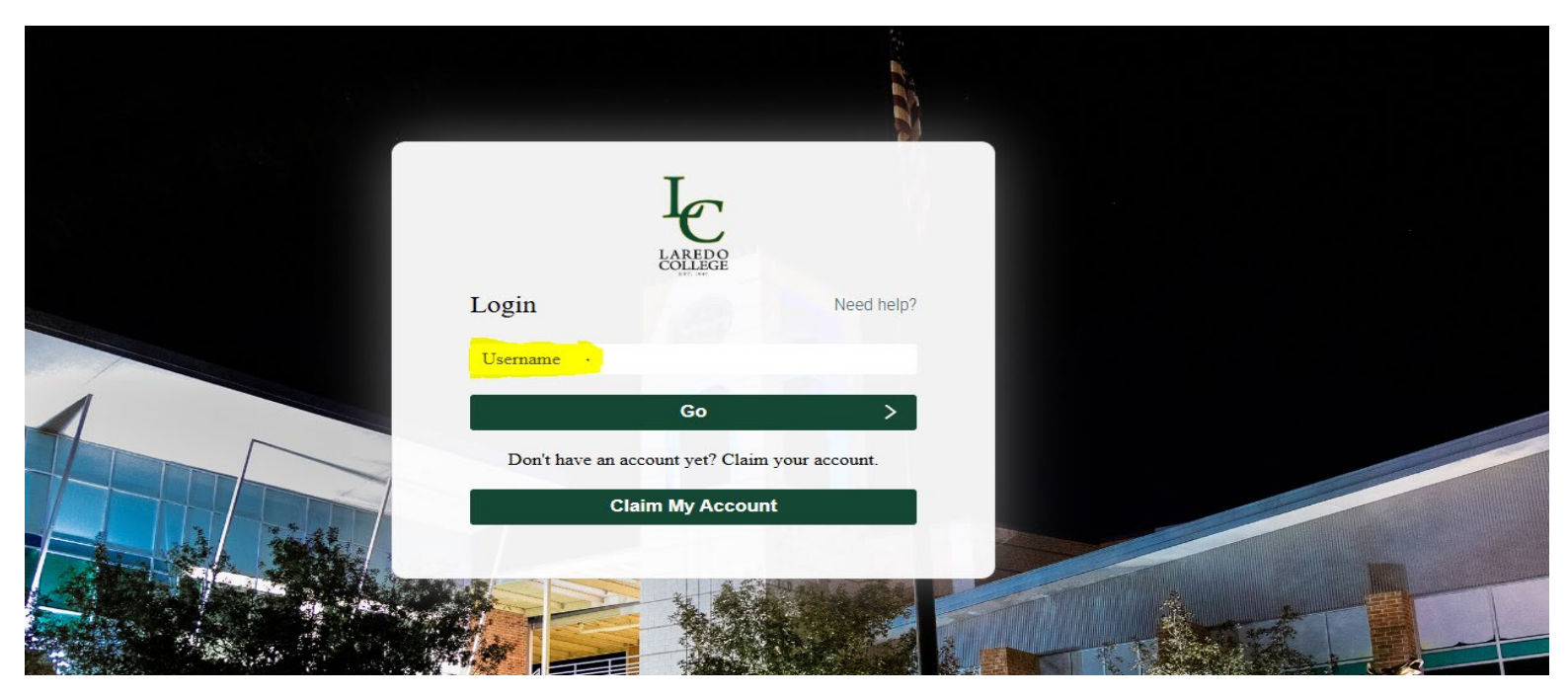

Step 4: Enter your Login Password and click Go.

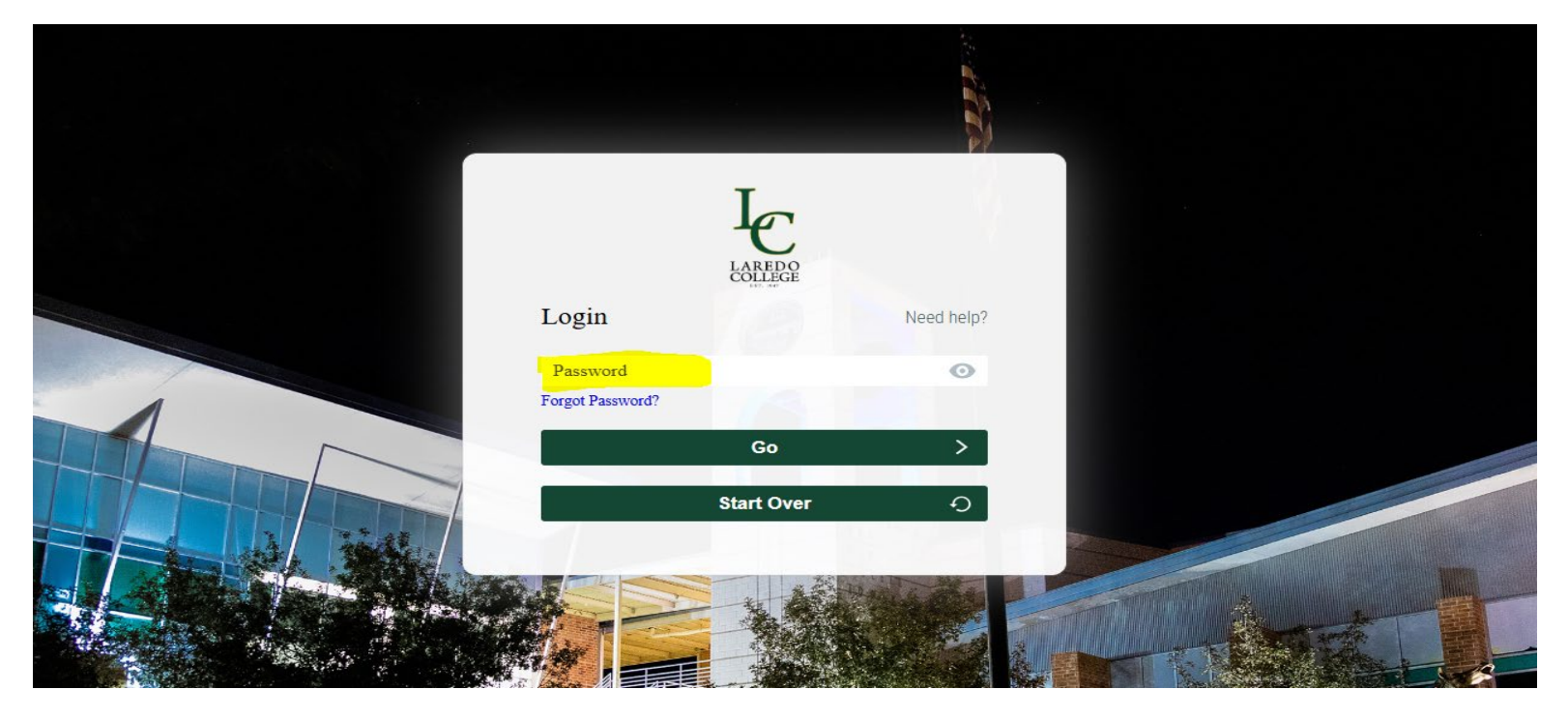

Step 5: In the Student Self-Service box select Open Student Dashboard by double clicking the icon.

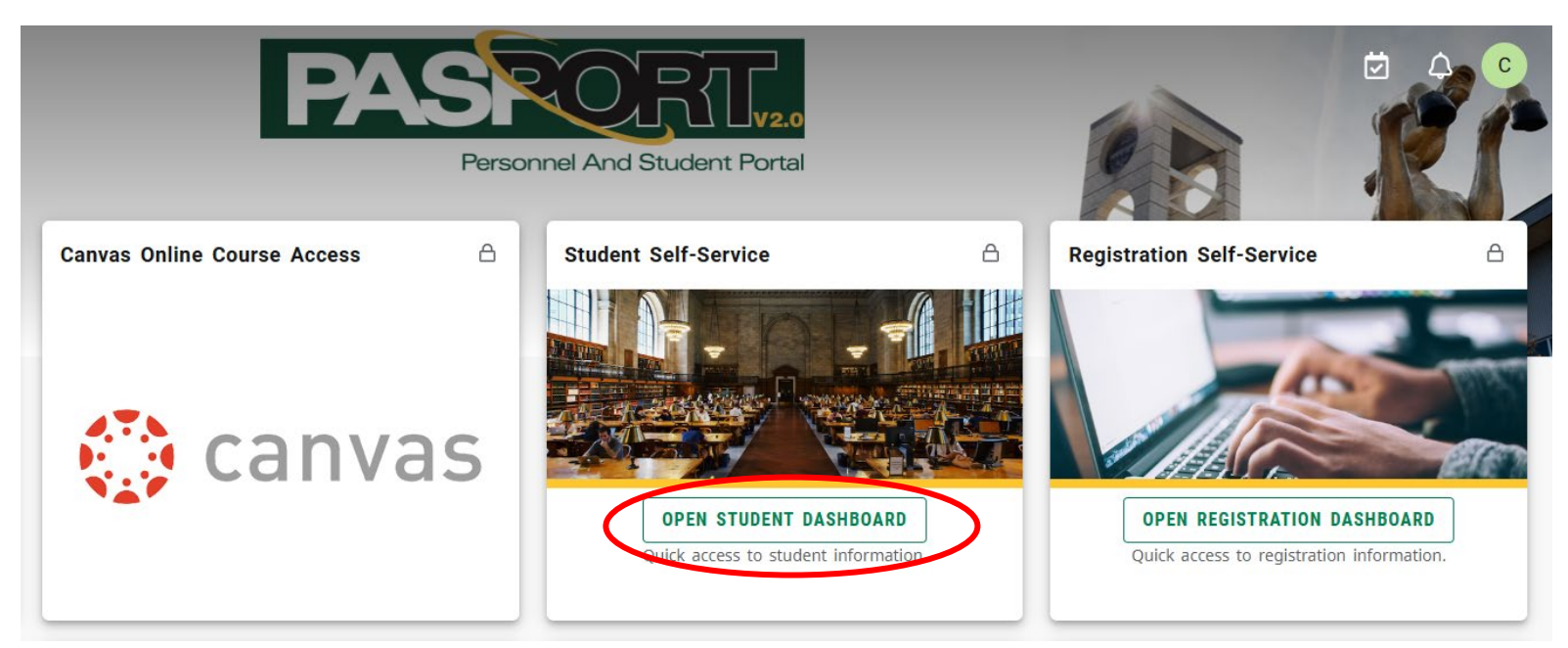

#### Step 6: Select Academic Records located under the My Records header.

Welcome to your homepage for student services! This page serves as your centralized hub to access any of the records below.:

# My Records

- Personal Information
- Academic Records
- Degreeworks
- Registration
- Financial Aid
- Account Summary
- Account Detail For Term 9x
- Tax Notification (1098-T) 9x
- Account Information 9x
- Statement and Payment History 9x
- Payment and Deposit Processing 9x
- Pay My Bill

If you should have any questions, please contact the appropriate office below:

 Office of Registrars:
 (956)721-5861
 registrars@laredo.edu

 Office of Admissions:
 (956)721-5109
 admissions@laredo.edu

 Office of Financial Aid:
 (956)721-5361
 finaid@laredo.edu

 Bursar's Office:
 (956)721-5112
 bursaroffice@laredo.edu

Step 7: Select Apply for Graduation located under Additional Links column on the lower left corner.

# Student Profile ·

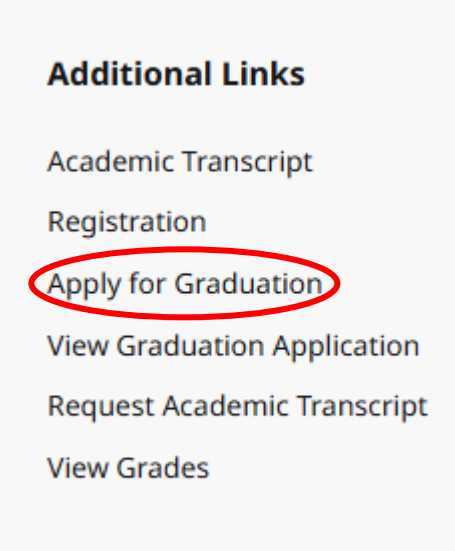

Step 8: Complete the application process by answering each question as accurately as possible. Select the appropriate term. Ex. Spring 2025.

| Student • Graduation Application                                                                                                    |  |  |  |  |
|----------------------------------------------------------------------------------------------------|--|--|--|--|
| Curriculum Selection                                                                                                    |  |  |  |  |
| Select a curriculum for your graduation application. If more than one curriculum is listed, and they accurately reflect your current curriculum, please apply for one graduation application and then repeat the process for subsequent applications). If your graduation application contains incorrect details, DO NOT CONTINUE. Please contact the Registrar's Office to correct your record. Once corrections are made, please apply for graduation. |  |  |  |  |
| Term *                                                                                                    |  |  |  |  |
| Summer II 2024                                                                                                    |  |  |  |  |
| Summer I 2023                                                                                                    |  |  |  |  |

Step 9: Select your program curriculum and click Continue. If your program curriculum is incorrect, contact the Office of the Registrars at (956) 721-5861 to update your records.

| Student  Graduation Application                                                                                                    |                      |                                               |  |  |  |
|----------------------------------------------------------------------------------------------------|----------------------|-----------------------------------------------|--|--|--|
| Curriculum Selection                                                                                                    |                      |                                               |  |  |  |
| Select a curriculum for your graduation application. If more than one curriculum is listed, and they accurately reflect your current curriculum, please apply for one graduation application and then repeat the process for subsequent applications). If your graduation application application is incorrect details, DO NOT CONTINUE. Please contact the Registrar's Office to correct your record. Once corrections are made, please apply for graduation. |                      |                                               |  |  |  |
| Term * Summer II 2024                                                                                                    | ]                    |                                               |  |  |  |
| O Current Program                                                                                                    |                      |                                               |  |  |  |
| Associate of Science                                                                                                    |                      |                                               |  |  |  |
| Level                                                                                                    | Program              | Major and Department                          |  |  |  |
| Undergraduate                                                                                                    | Associate of Science | General Studies, Advising Career Transfer Ctr |  |  |  |
|                                                                                                    |                      |                                               |  |  |  |
| Continue                                                                                                    |                      |                                               |  |  |  |
|                                                                                                    |                      |                                               |  |  |  |

Step 10: Use the drop-down arrow to select the Graduation Ceremony and click Continue. Ex. Date: 5/9/2025 Term: Spring 2025 Year: 2024-2025

| # LAREDO                                              |  |
|-------------------------------------------------------|--|
| Student   Graduation Application                      |  |
| Graduation Date Selection                             |  |
| Current Program                                       |  |
| Associate of Science                                  |  |
| Graduation Ceremony Attendance                        |  |
| Graduation Date *                                     |  |
| Select                                                |  |
| Date: 08/08/2024 Term: Summer II 2024 Year: 2023-2024 |  |
| Back Continue                                         |  |

Step 11: Please select an option for the graduation ceremony attendance and click Continue.

| Student   Graduation Application                      |
|-------------------------------------------------------|
| Graduation Date Selection                             |
|                                                       |
| Current Program                                       |
| Associate of Science                                  |
|                                                       |
| Graduation Ceremony Attendance                        |
| Graduation Date *                                     |
| Date: 08/08/2024 Term: Summer II 2024 Year: 2023-2024 |
| Will you attend the ceremony?                         |
| Ves No.                                               |
| Undecided                                             |
|                                                       |
| Park Continue                                         |
|                                                       |

Step 12: Use the drop-down arrow to select an option for your name on the diploma.

| Student • Graduation Application                               |                                                                                                    |
|----------------------------------------------------------------|----------------------------------------------------------------------------------------------------|
| Diploma Name Selection                                         |                                                                                                    |
|                                                                |                                                                                                    |
| Current Program                                                |                                                                                                    |
| Associate of Science                                           |                                                                                                    |
|                                                                |                                                                                                    |
| Enter the name to be printed on your diploma. Use "One of your | Names" to select or change the name to be printed on your diploma. If a current diploma name exists, you may keep it by selecting "Keep Diploma Name." |
| Name                                                           |                                                                                                    |
| Select a Name for your Diploma *                               |                                                                                                    |
| Select                                                         | ×                                                                                                    |
| Back                                                           |                                                                                                    |

### Step 13: Review the information and click Continue

| tudent • Graduation Application                                                                                                    |
|----------------------------------------------------------------------------------------------------|
| iploma Name Selection                                                                                                    |
| Current Program                                                                                                    |
| Associate of Science                                                                                                    |
|                                                                                                    |
| Inter the name to be printed on your diploma. Use "One of your Names" to select or change the name to be printed on your diploma. If a current diploma name exists, you may keep it by selecting "Keep Diploma Name." |
|                                                                                                    |
| Name<br>Erita Consolez                                                                                                    |
| Select a Name for your Diploma *                                                                                                    |
| Current Name (Erika Gonzalez)                                                                                                    |
| First Name                                                                                                    |
|                                                                                                    |
| Middle Name                                                                                                    |
|                                                                                                    |
| Last Name *                                                                                                    |
|                                                                                                    |
|                                                                                                    |
|                                                                                                    |
|                                                                                                    |
| Back                                                                                                    |
|                                                                                                    |

#### Step 14: Review the Graduation Application Summary for accuracy and click Submit Request.

| Student   Graduation Application |                      |                                               |  |  |  |
|----------------------------------|----------------------|-----------------------------------------------|--|--|--|
| Graduation Application Summary   |                      |                                               |  |  |  |
|                                  |                      |                                               |  |  |  |
| Graduation Date                  |                      |                                               |  |  |  |
| Date                             | Term                 | Year                                          |  |  |  |
| 08/08/2024                       | Summer II 2024       | 2023-2024                                     |  |  |  |
|                                  |                      |                                               |  |  |  |
| Garamanu                         |                      |                                               |  |  |  |
| Attend Commence                  |                      |                                               |  |  |  |
| No                               |                      |                                               |  |  |  |
|                                  |                      |                                               |  |  |  |
|                                  |                      |                                               |  |  |  |
| Diploma Name                     |                      |                                               |  |  |  |
| First Name                       | Last Name            |                                               |  |  |  |
|                                  |                      |                                               |  |  |  |
|                                  |                      |                                               |  |  |  |
|                                  |                      |                                               |  |  |  |
| Curriculum<br>Current Program    |                      |                                               |  |  |  |
| Associate of Science             |                      |                                               |  |  |  |
| Level                            | Program              | Major and Department                          |  |  |  |
| Undergraduate                    | Associate of Science | General Studies, Advising Career Transfer Ctr |  |  |  |
|                                  |                      |                                               |  |  |  |
|                                  |                      |                                               |  |  |  |
| Back Submit Request              |                      |                                               |  |  |  |
|                                  |                      |                                               |  |  |  |

Step 15: Confirmation of the submission is acknowledged by your Student PID number.

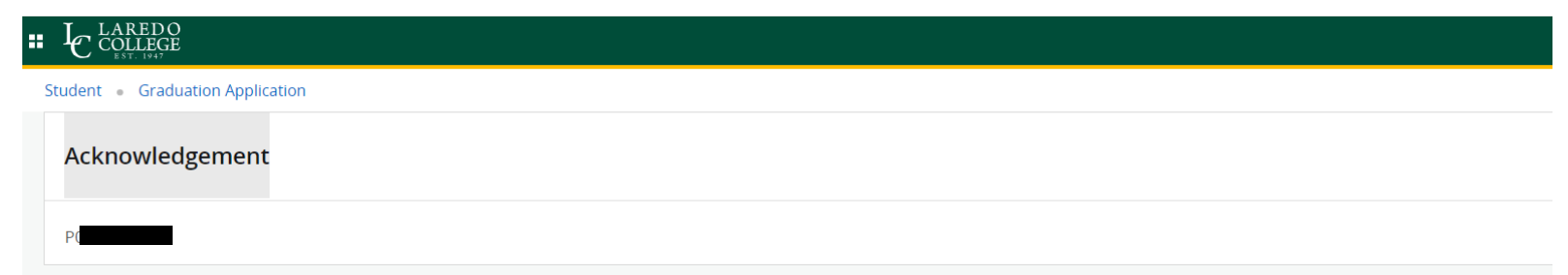